## Procedura per la generazione delle credenziali di accesso al Registro Elettronico

Circolari

Sul sito della scuola, preferibilmente con un PC, cliccare "Registro Elettronico (RE) Famiglie"

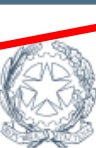

RE Docenti RE Famiglie

Istituto d'Istruzione Superiore James Clerk Maxwell con Sede Ass. Luigi Settembrini Via Don Calabria, 2 - 20132 Milano

> ISTITUTO D'ISTRUZIONE SUPERIORE " J.C MAXWELL "

CoViD

Contatti

Orario

Nella finestra di accesso al registro

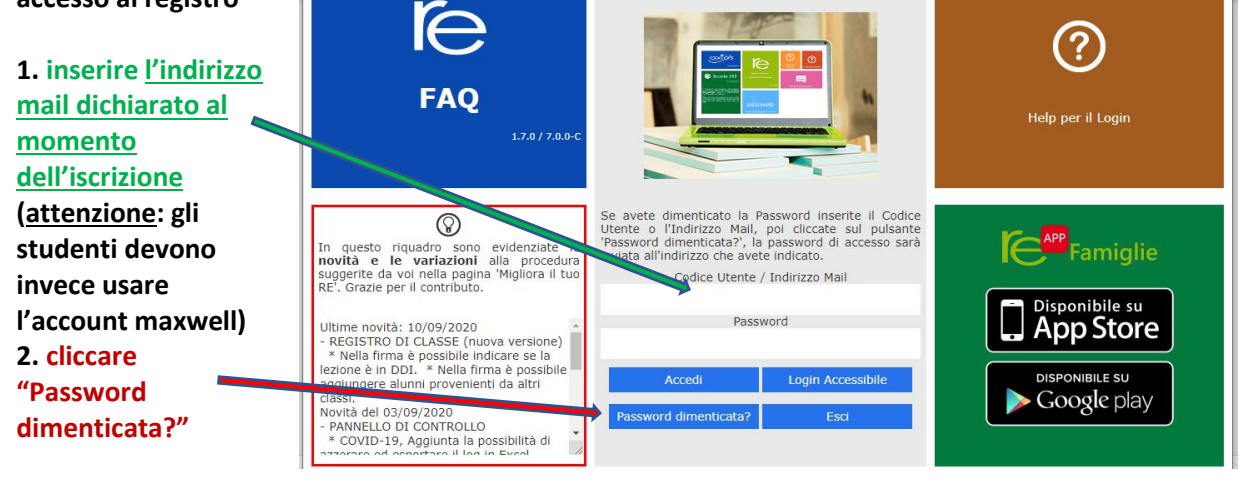

Il sistema invierà al vostro indirizzo di posta elettronica una comunicazione che riporta:

- Codice Utente
- Codice Accesso (Password)
- Codice PIN

Per accedere al Registro Elettronico è sufficiente utilizzare il Codice utente e la password

Il codice PIN serve ai genitori o agli studenti maggiorenni per giustificare le assenze, richiedere permessi o autorizzare permessi inseriti dal Dirigente Scolastico

## **CAMBIO PASSWORD**

| Dopo l'accesso è possibile cambiare   | Cambio Password    |
|---------------------------------------|--------------------|
| la password cliccando sull'icona      | Vecchia Password   |
| Nella videata che si apre digitare la | Nuova Password     |
| vecchia password e poi due volte la   |                    |
| nuova password nei due campi          | Ripeti Password    |
| successivi.                           |                    |
| Al termine dell'operazione            |                    |
| IS) Salva                             | 🔀 Salva 🛛 🗙 Chiudi |